# PT CIPUTRA RESIDENCE Tutorial

Registrasi Member ID WWW.CITRA-LINK.COM

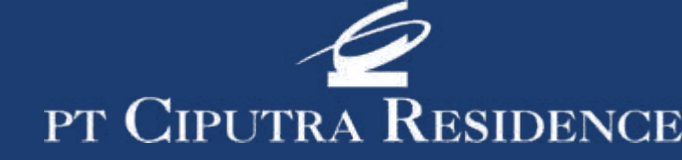

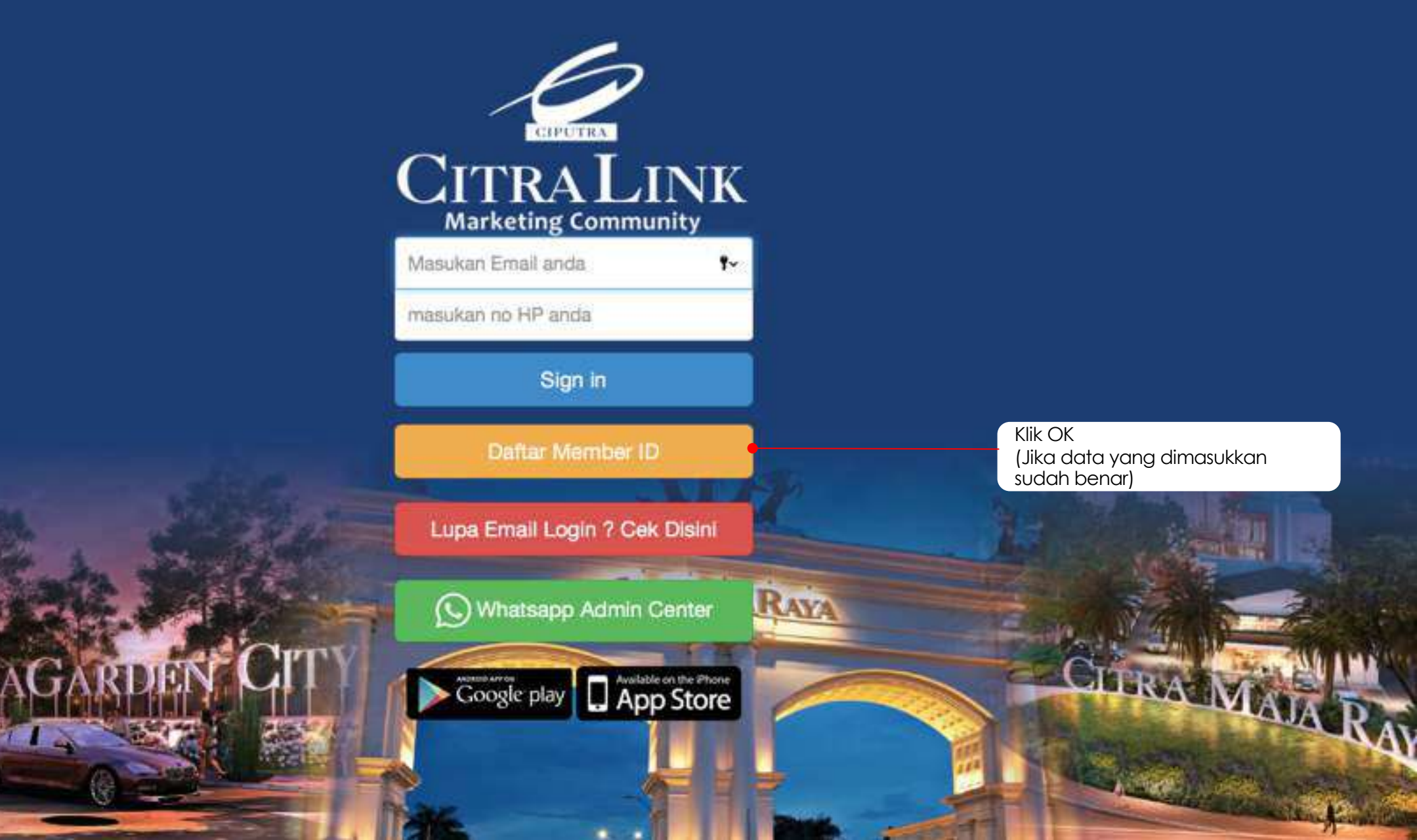

### <u>Tutorial Registrasi Member ID</u>

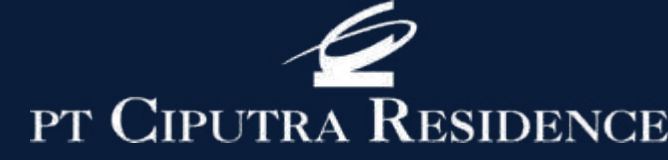

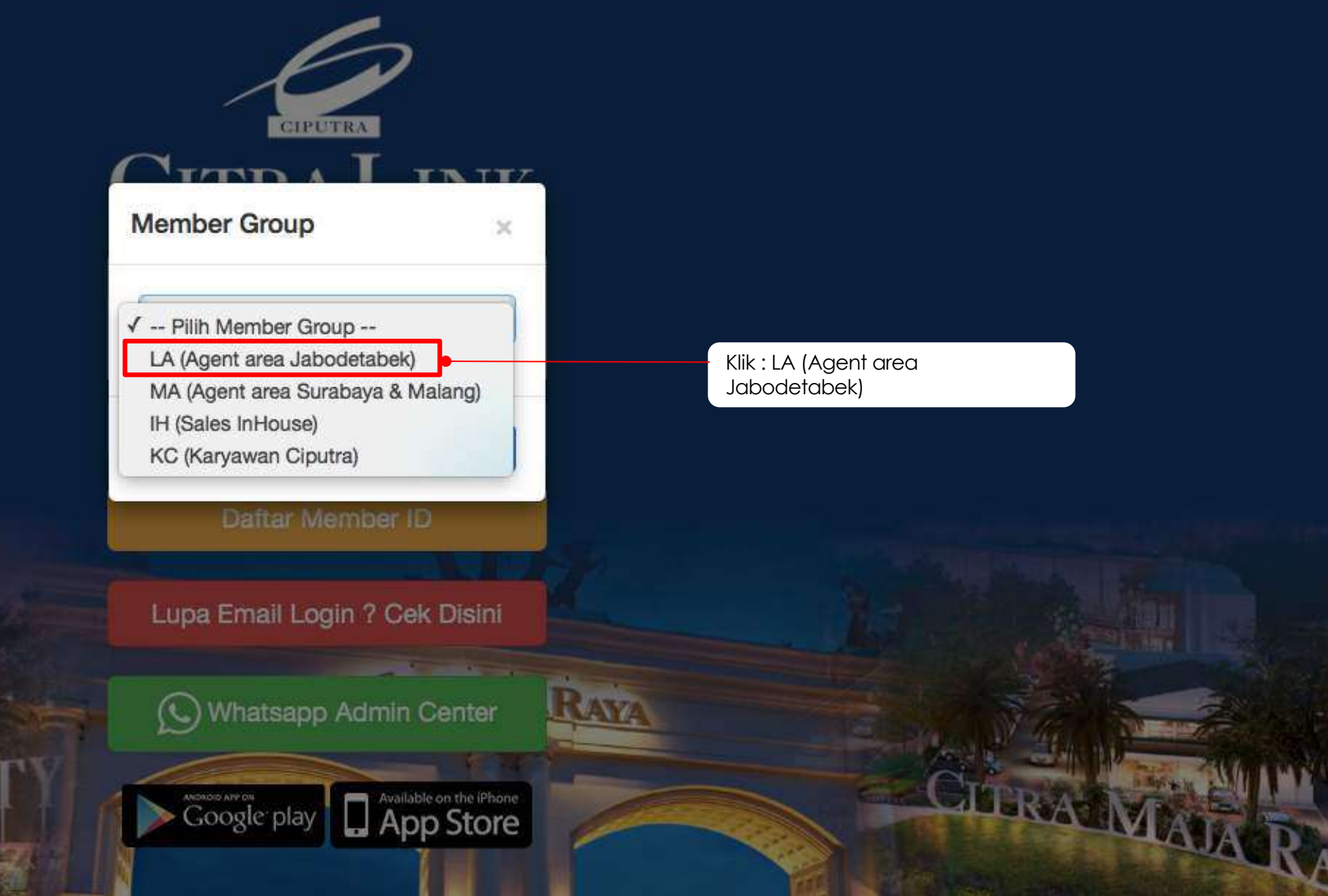

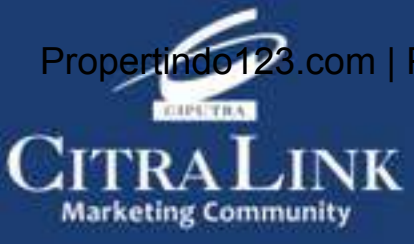

#### Propertindo 123.com | Propertion Registrasi Member ID

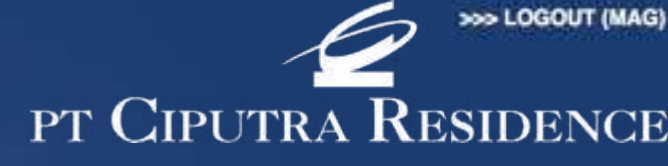

Jika Nama Kantor BELUM ada di list kami, maka Bpk/Ibu mohon informasikan ke team kami melalui message ke:

No WA: 0813 1770 9619 (Hanya menerima message saja dengan jam operational Pkl 09.00 sd Pkl 16.00 ) Dengan format message sbb: Pendaftaran Nama Kantor Agent di CitraLink Nama Kantor: Nama Principal:

No HP Principal:

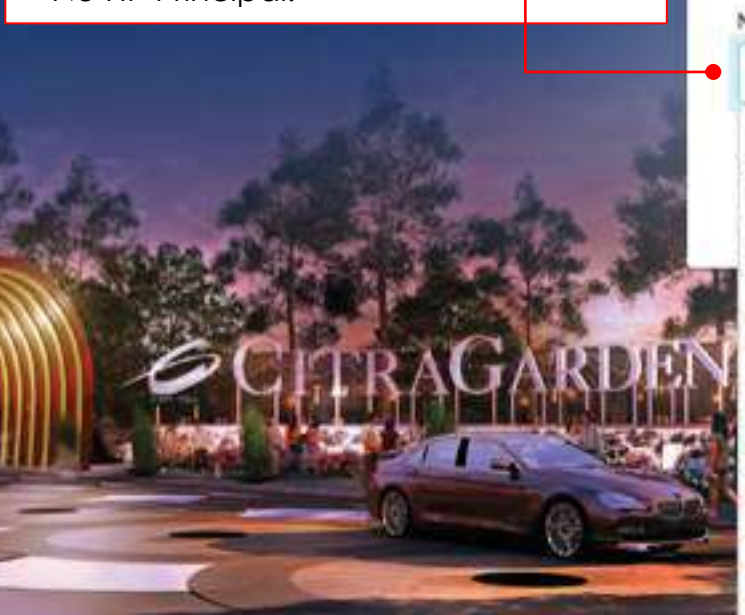

| INPU                                                                                                    | T DATA (Marketing Agent)      |                 |
|----------------------------------------------------------------------------------------------------|-------------------------------|-----------------|
| Nama Sales (sesual KTP)*                                                                                                    | No KTP Sales*                 |                 |
| Catherine                                                                                                    | 123456789                     |                 |
| Nomor HP 1*                                                                                                    | Nomor HP 2                    | lsi semua kotak |
| 123456789                                                                                                    | 123456789                     | khususnya yang  |
| Email*                                                                                                    |                               | tanda *         |
| catherine@gmail.com                                                                                                    |                               |                 |
| Nama Kantor*                                                                                                    | Lokasi*                       |                 |
| century 21                                                                                                    | BOGOR                         |                 |
| CENTURY 21 BUANA MAS<br>CENTURY 21 MEDITERANIA<br>CENTURY 21 PINANGSIA<br>CENTURY 21 REVIVAL<br>CENTURY 21 ZAWA<br>CENTURY 21 SAPPHIRE<br>CENTURY 21 GOLD<br>CENTURY 21 CHAMPION<br>CENTURY 21 METRO | Submit Reset<br>Klik : SUBMIT | CITRA MAA P.    |
| CENTURY 21 FAMACO<br>CENTURY 21 PRESTIGE<br>CENTURY 21 NAGAMAS<br>CENTURY 21 UNICORN<br>CENTURY 21 PRATAMA                                                                                           |                               |                 |

# Propertindo123.com | PIDELODIAL Registrasi Member ID

PT CIPUTRA RESIDENCE

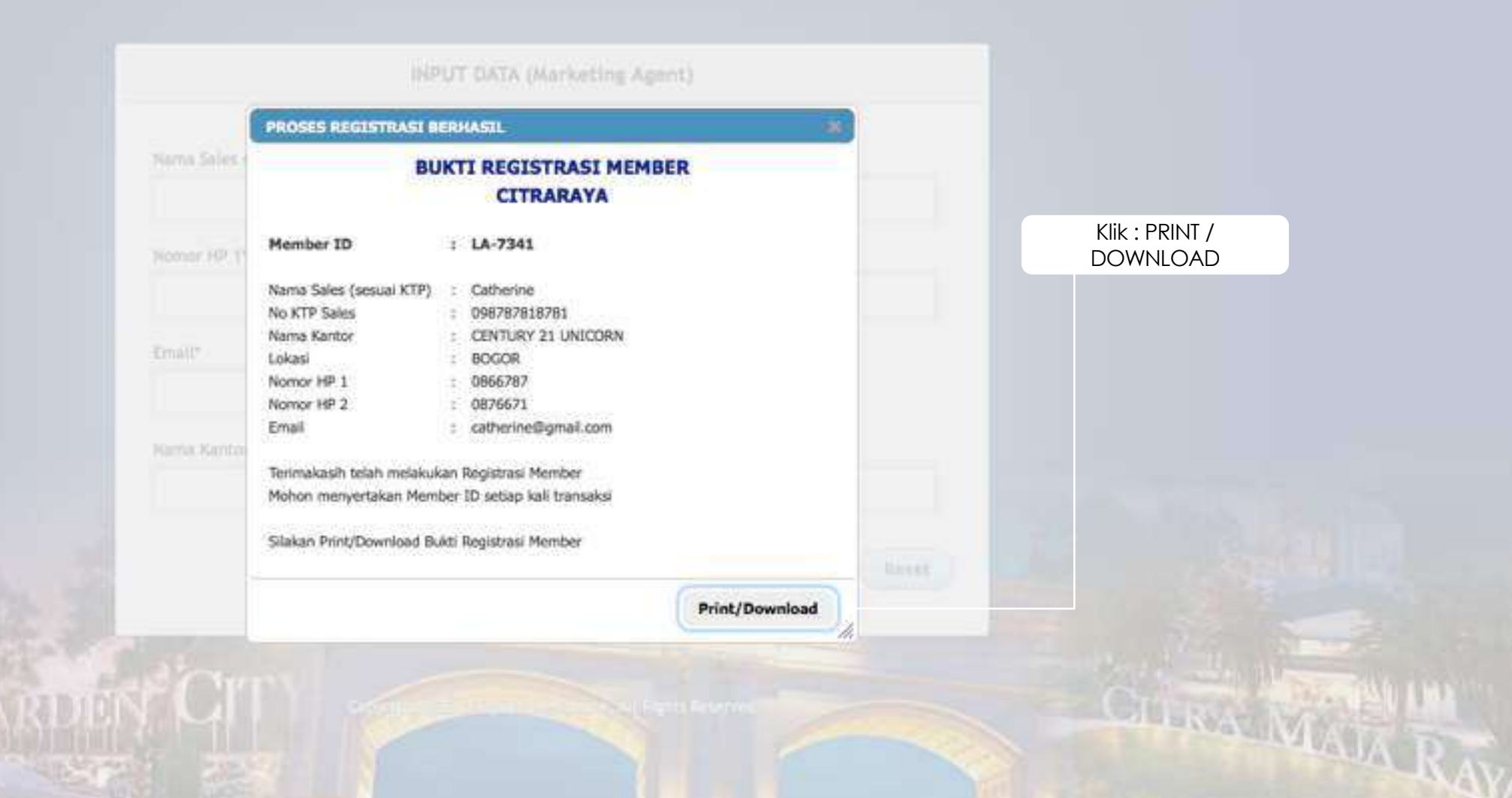

#### <u>Tutorial Registrasi Member ID</u>

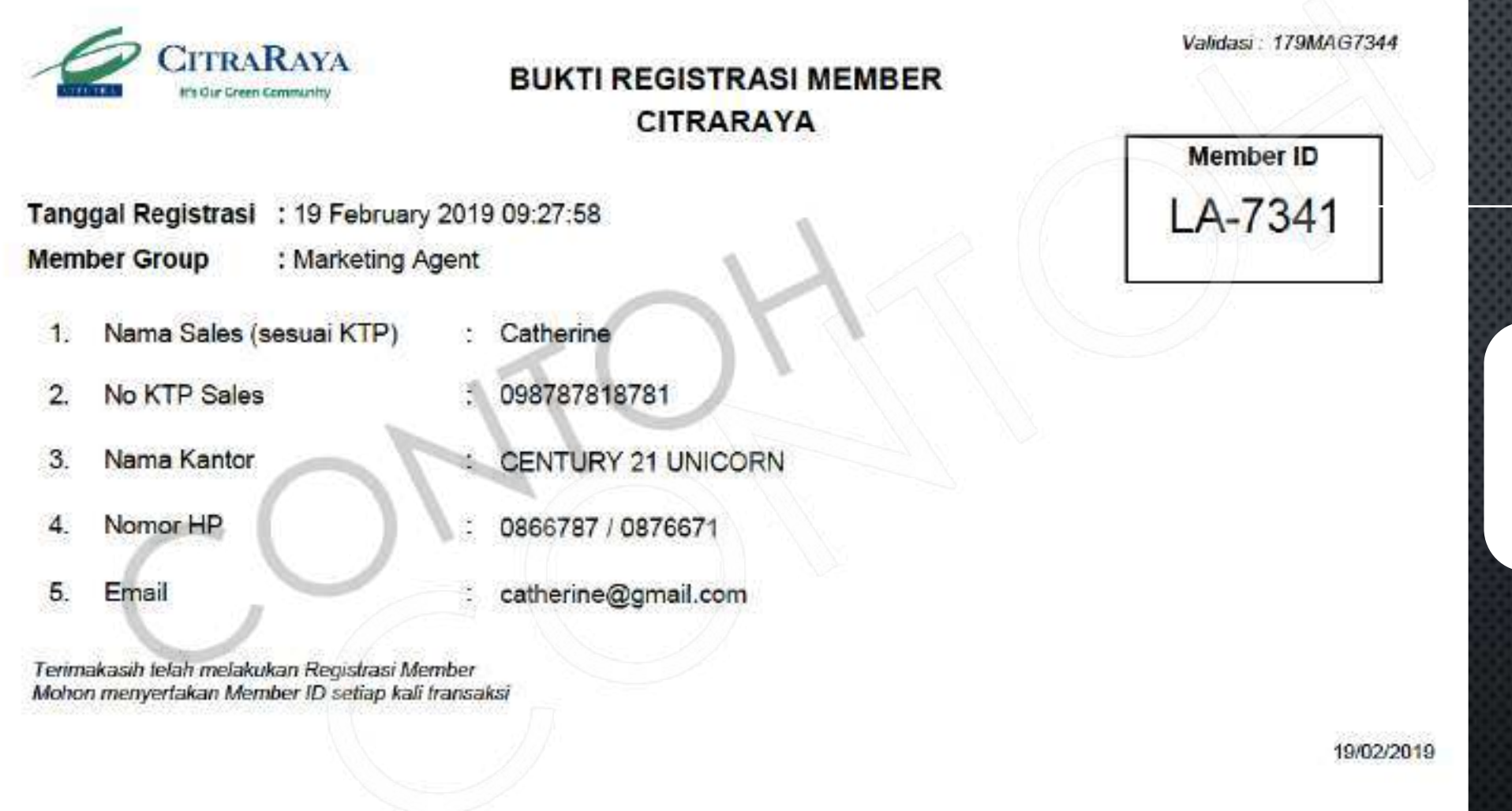

## Simpan File PDF ini atau Print

Member ID ini dipergunakan untuk:

Registrasi NUP secara OnLine

PT CIPUTRA RESIDENCE

 Akses ke <u>www.citra-link.com</u> untuk update Pricelist, Ebrochure, Stock, dll Propertindo123.com | Properti Online

# PT CIPUTRA RESIDENCE

hant Ou